## INTRUCCIONES PARA UNIRSE A CLASSROOM

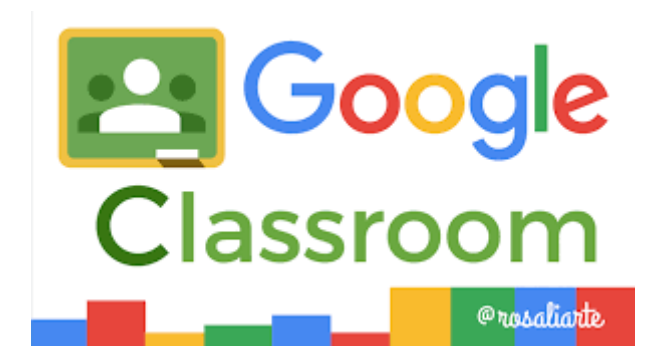

1º) Una vez recibido el correo, debe ir a iniciar sesión a Gmail e introducir el nombre de usuario facilitado y contraseña y se abre la bandeja de Gmail.

Desde allí le da al icono de cuadraditos hasta abrir classroom

| E M Gmail                                                                                                    | Q Buscar en el correo electrónico                                                                                                    | ?                          | ₩ GS                           | Suite M                      |
|----------------------------------------------------------------------------------------------------|----------------------------------------------------------------------------------------------------|----------------------------|--------------------------------|------------------------------|
| - Redactar                                                                                                    |                                                                                                    | 1 de 172                   | $\langle \rangle$              | ¢ 🔐                          |
| Recibidos 31                                                                                                    | Logo Centro Recibidos ×                                                                                                    |                            | 0                              | 2 0                          |
| <ul><li>Destacados</li><li>Pospuestos</li></ul>                                                                     | Manuel Rodríguez Escobar<br>Hola Manolo, podrías enviarme el logo del centro con las siguientes características:El archivo de imagen debe tener el formato                                                                                                    | 14:44 (h<br>PNG o GIF, si  | ace 4 horas)<br>us dimensiones | ☆ Ø                          |
| ▹ Enviados                                                                                                    | a unitabili adidi                                                                                                    | <b>a</b>                   | AL \                           |                              |
| <ul> <li>M Logo Centro - p_manuel.cabeli</li> <li>← → C a mail.googl</li> <li>iii Aplicaciones M Gmail □</li> </ul> | x       Aniunidad - Google Drive       x       S Contactos de Google       x       Manual-Google-Classroom-jur       x       G CLASSROOM A         le.com/mail/u/0/#inbox/FMfcgxwHMPhsCRnHhwJsNqbStFqFqpTq         VouTube       Anse       Importado desde Fi       PAGINA DEL IES FE                                                                                                    | LUMNADO - Bi<br>K! Kahoot! | ×   +                          | - □ ×<br>☆ M :<br>o García » |
| = M Gmail                                                                                                    | Q Buscar en el correo electrónico                                                                                                    |                            | 0                              | G Suite M                    |
| Redactar                                                                                                    | <ul> <li>← □ □ □ □ □ □ □ □ □ □ □ □</li> <li>Logo Centro Recibidos ×</li> </ul>                                                                                                    | Cuenta                     | Gma                            | 1 Drive                      |
| <ul> <li>Destacados</li> <li>Pospuestos</li> <li>Enviados</li> </ul>                                                | Manuel Rodríguez Escobar Hola Manolo, podrías envíarmo el tr                                                                                                    | Classroo                   | m Docume                       | ent Hojas de c               |
| Borradores                                                                                                    | Considering a state of the state of the | Presentad                  | 31<br>c Calend                 | ario Chat                    |
| No hay chats recientes.<br>Inicia uno nuevo.                                                                        | Manuel Rodríguez Escobar<br>para mí •<br>Ahora veo estos alumnos                                                                                                    | Meet                       | Site                           | s Contactos                  |
| <b>• 9</b> %                                                                                                    |                                                                                                    |                            |                                | >                            |
| <ul> <li>P_3_108.ppt</li> <li>P_Scribe aquí para l</li> </ul>                                                       | ^  <br>buscar O 봄 हा ⊙ हि 🏟 🕼 🗷 🐖 🔐                                                                                                    | ~ 恒                        | <i>()</i> , 🕋 莘 (1)            | Mostrar todo X               |

Cuando se abre Classroom se abre una plantalla como esta:

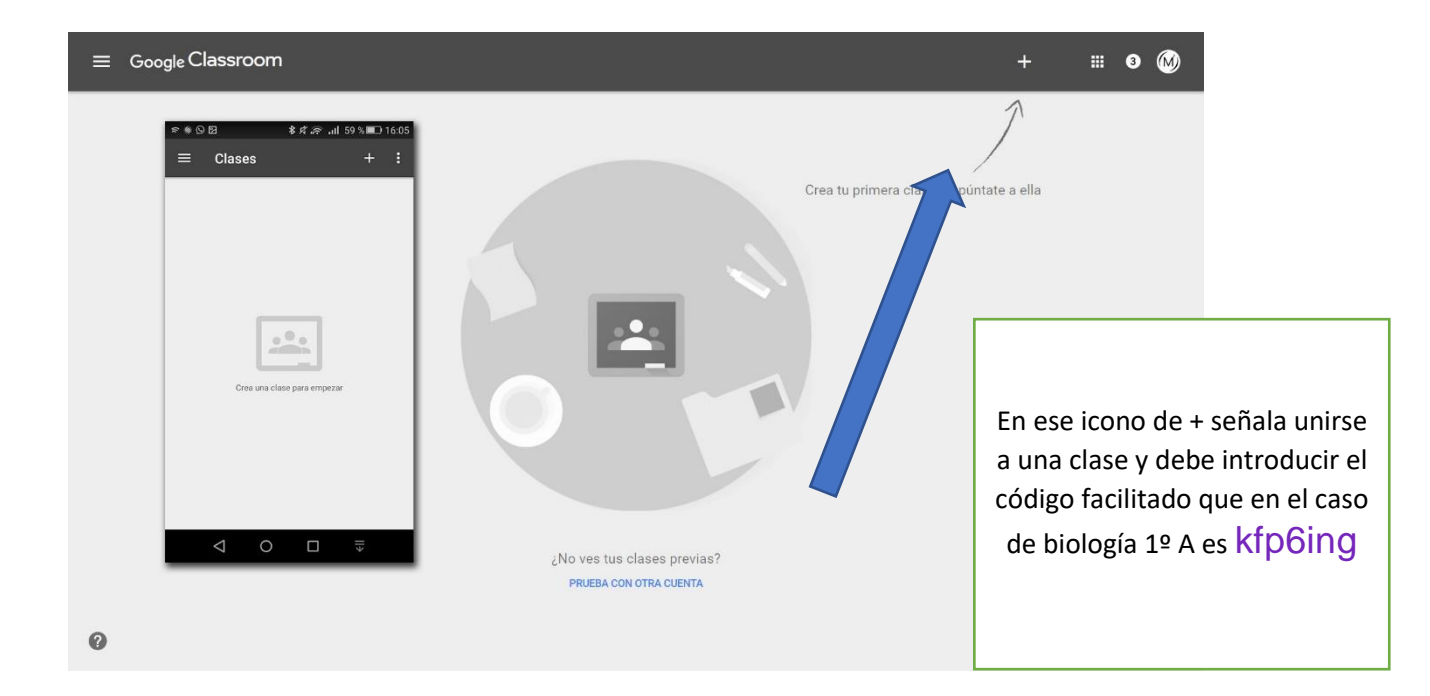

Le preguntará si es profesor o alumno en cualquier momento, da igual lo que ponga pero mejor que indique que es alumno y al introducir el código ya estará en la clase. A partir de ahí podrá trabajar al ritmo de los demás, enlazar con la videoconferencia, etc.